# คู่มือการใช้งาน

# นาพิกาตอกบัตร

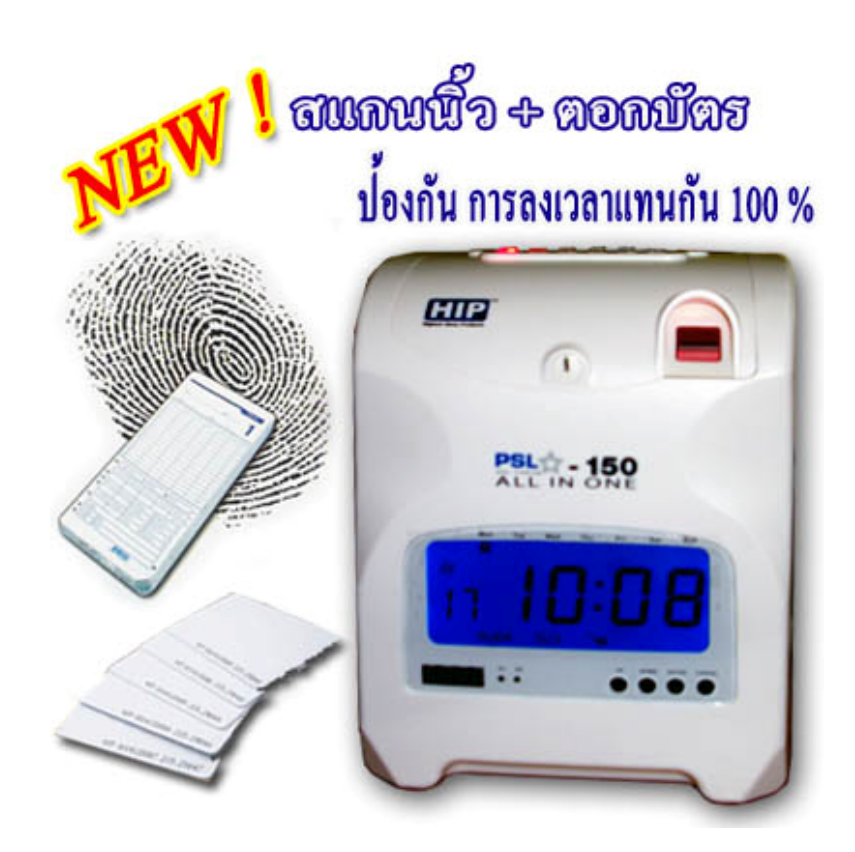

# **PSL - 150**

บริษัท พี.เอส.แอล.สตาร์ เทรดดิ้ง จำกัด

1/10-12 ซอยรามคำแหง 187 ถนนรามคำแหง แขวงมีนบุรี เขตมีนบุรี กรุงเทพฯ 10510

โทร.02-917-5994-6 ,089-773-6745 แฟกซ์. 02-9174133

# แนะนำเบื้องต้น

เครื่องตอกบัตร HIP รุ่น PSL – 150 สามารถป้องกันการตอกบัตรแทนกันได้ โดยนำหลักการทำงานของการสแกนนิ้ว เพิ่มเติมก่อนการตอกบัตรแบบธรรมดา ซึ่งจะช่วยให้สามารถป้องกันการตอกบัตรแทนกันได้ 100 %

เกรื่องบันทึกเวลารุ่น PSL 150 ได้ถูกออกแบบมาด้วยขนาดที่กะทัดรัด พร้อมด้วยเทคโนโลยีที่ทันสมัยดังที่คุณต้องการจะ ประกอบด้วยการทำงานที่เยี่ยมยอดและทำให้คุณไว้วางใจได้ กรุณาอ่านคู่มือนี้อย่างละเอียด และเก็บคู่มือนี้ไว้เพื่อการบำรุงรักษาใน ภายหน้า หรือการตั้งค่าต่าง ๆ ในกรณีที่มีการเปลี่ยนแปลง

| MODEL          | PSL 150 | TM 720 |
|----------------|---------|--------|
| TWO COLORS     | •       | •      |
| MUSIC / OUTPUT | •       | •      |
| BACKUP BATTERY | •       | •      |

# LIST OF MODELS

# ส่วนประกอบต่าง ๆ

ด้านบน

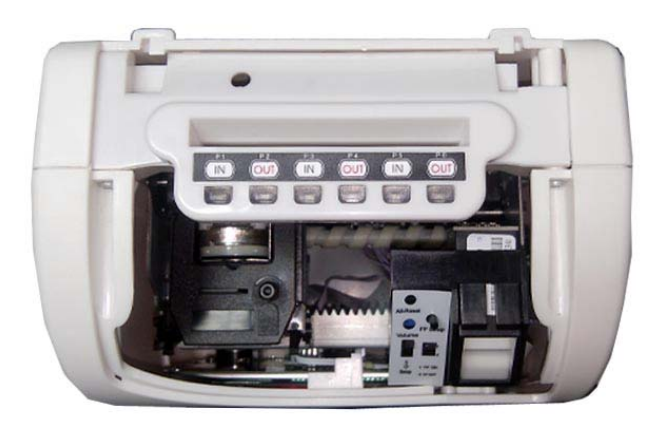

ด้านหน้า

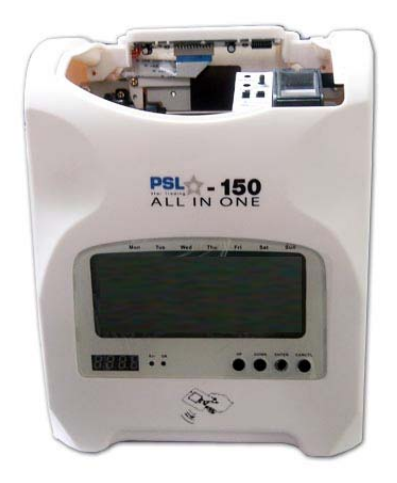

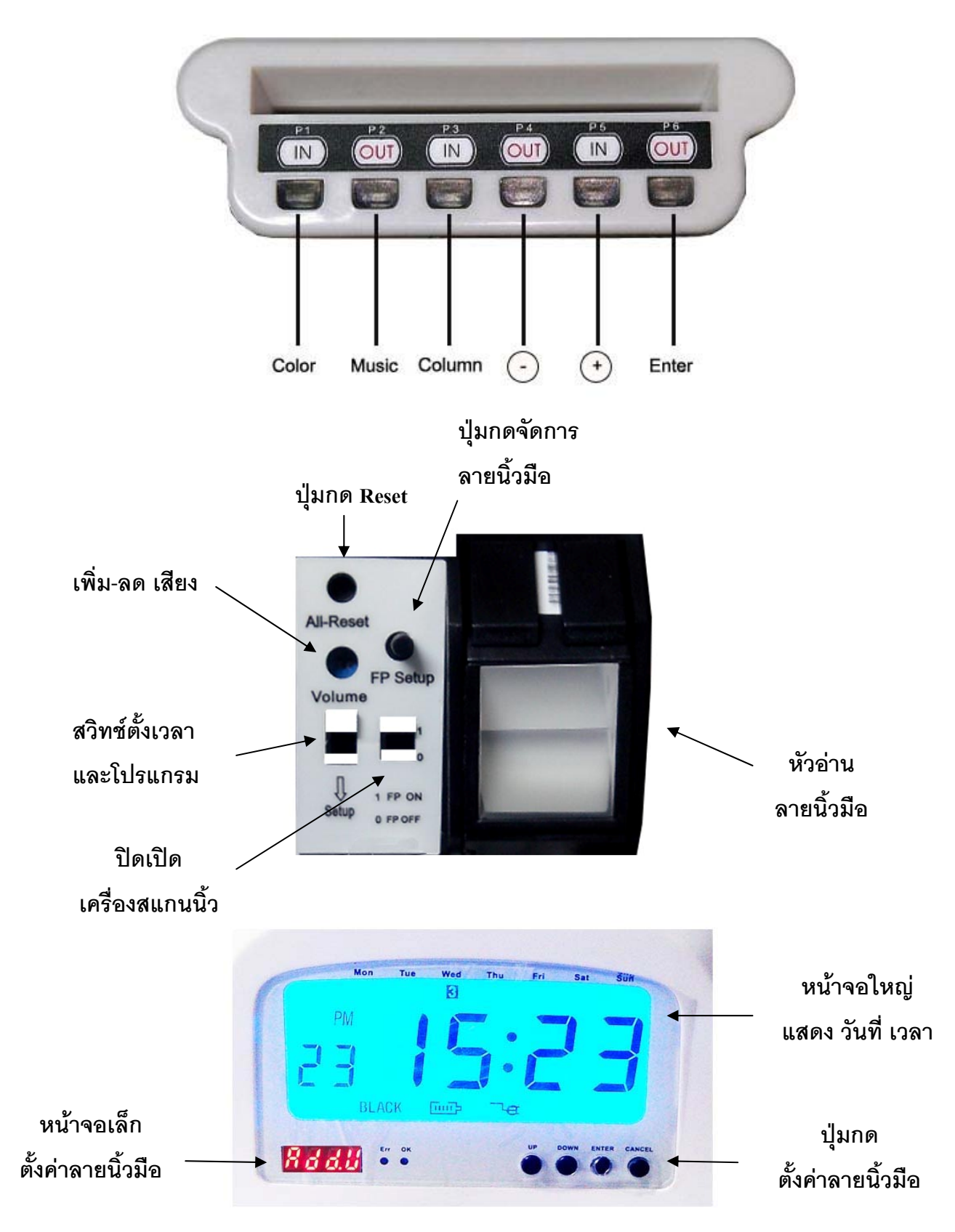

# แผงปุ่มกดตั้งเวลา และ โปรแกรม

# 1. การตั้งค่า

เปิดฝาและเลื่อนปุ่มตั้งก่าลงมาด้านล่างเพื่อเข้าสู่การตั้งก่า

## 1.1 การตั้งค่าปี (Setting Year)

- 1. ในการตั้งก่า, กดปุ่ม +,- เพื่อเลือกหมายเลขของการตั้งก่าปีคือ 01
- กดปุ่ม ENTER เพื่อเข้าสู่การตั้งค่าปี
- 3. กดปุ่ม + , เพื่อแก้ไขปีที่ถูกต้อง
- 4. กุดปุ่ม ENTER เพื่อยืนยันการตั้งก่า
- 5. หมายเลขของการตั้งค่าจะเปลี่ยนเป็น 02
- 6. ไปสู่การตั้งค่าถัดไป

หรือคันปุ่มตั้งค่าขึ้นค้านบนเพื่อจบและออกจากการตั้งค่า

### 1.2 การตั้งค่าวันที่ (Setting Date)

- 1. ในการตั้งก่า, กดปุ่ม + , เพื่อเลือกหมายเลขของการตั้งก่าวันคือ 02
- 2. กดปุ่ม ENTER เพื่อเข้าสู่การตั้งก่าวันที่
- 3. กคปุ่ม + , เพื่อแก้ไขเดือน
- 4. กดปุ่ม ENTER เพื่อยืนยันการตั้งก่า
- 5. กคปุ่ม + , เพื่อแก้ไขวัน
- 6. หมายเลขของการตั้งค่าจะเปลี่ยนเป็น 03
- 7. ไปสู่การตั้งก่าถัดไป หรือคันปุ่มตั้งก่าขึ้นด้านบนเพื่อจบและออกจากการตั้งก่า

#### 1.3 การตั้งค่าเวลา (Setting Time)

- 1. ในการตั้งค่า, กดปุ่ม + , เพื่อเลือกหมายเลขของการตั้งค่าเวลาคือ 03
- กดปุ่ม ENTER เพื่อเข้าสู่การตั้งค่าเวลา
- 3. กคปุ่ม + , เพื่อแก้ไขชั่วโมง
- 4. กคปุ่ม ENTER เพื่อยืนยันการตั้งก่าชั่วโมง
- 5. กดปุ่ม + , เพื่อแก้ไขนาที
- 6. กคปุ่ม ENTER เพื่อยืนยันการตั้งก่านาที
- 7. กดปุ่ม เพื่อตั้งวินาทีให้เป็น 00
- 8. กคปุ่ม ENTER เพื่อยืนยันการตั้งก่าวินาที
- 9. หมายเลขของการตั้งค่าจะเปลี่ยนเป็น 04
- 10. ไปสู่การตั้งก่าถัดไป หรือคันปุ่มตั้งก่าขึ้นด้านบนเพื่อจบและออกจากการตั้งก่า

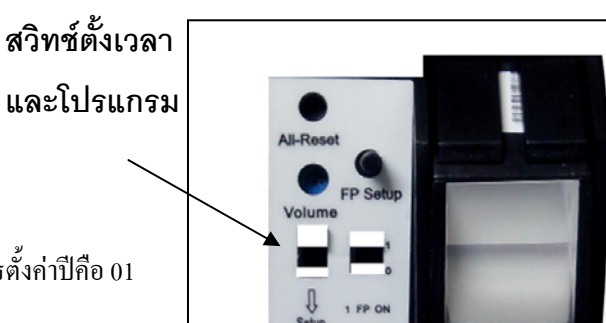

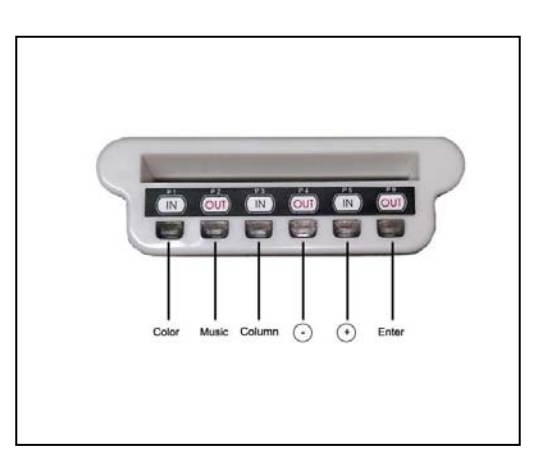

#### 1.4 การตั้งค่าเวลาการขึ้นบรรทัดใหม่ (Setting Day Line Change Time)

- 1. ในการตั้งค่า, กคป่ม + , เพื่อเลือกหมายเลขของการตั้งค่าเวลาการขึ้นบรรทัคใหม่คือ 04
- 2 กคป่ม ENTER เพื่อเข้าส่การตั้งค่าเวลาการขึ้นบรรทัดใหม่
- 3. กคปุ่ม + . เพื่อเลือกชั่วโมงที่ต้องการของการขึ้นบรรทัคใหม่ (ปกติตั้งค่าไว้ที่ 00:00
- 4. กดป่ม ENTER เพื่อยืนยันการตั้งค่าชั่วโมงของการขึ้นบรรทัดใหม่
- 5. กดป่ม + , เพื่อเลือกนาที่ที่ต้องการของการขึ้นบรรทัดใหม่
- 6. กดป่ม ENTER เพื่อยืนยันการตั้งค่านาทีของการขึ้นบรรทัดใหม่
- 7. หมายเลขของการตั้งค่าจะเปลี่ยนไปเป็น 05
- 8. ไปส่การตั้งค่าถัดไป หรือคันป่มตั้งค่าขึ้นค้านบนเพื่อจบและออกจากการตั้งค่า

#### 1.5 การตั้งค่ารูปแบบบัตร (Setting Card Format)

- 1. ในการตั้งค่า. กคปุ่ม + . เพื่อเลือกหมายเลขของการตั้งค่าการขึ้นบรรทัคใหม่คือ 05
- 2. กดปุ่ม ENTER เพื่อเข้าสู่การตั้งค่ารูปแบบบัตร
- 3. กดปุ่ม + , เพื่อเลือกรูปแบบของบัตรเวลาที่ต้องการ
  - 00 แถวแรกว่าง (บัตราไกติ)
  - 01 แถวที่ 16 ว่าง
- 4. กดปุ่ม ENTER เพื่อยืนยันการตั้งค่ารูปแบบบัตร
- 5. หมายเลขของการตั้งค่าจะเปลี่ยนเป็น 06
- 6. ไปสู่การตั้งก่าถัดไป หรือดันปุ่มตั้งก่าขึ้นด้านบนเพื่องบและออกงากการตั้งก่า

## 1.6 การตั้งค่าชนิดของบัตรที่ใช้ และวันที่สิ้นสุดของการจ่าย (Setting Time Card & Pay Period Ending Date)

- 1. ในการตั้งค่า, กคปุ่ม + , เพื่อเลือกหมายเลขของการตั้งค่าชนิดของบัตรที่ใช้ และวันที่สิ้นสุดของการจ่ายคือ 06
- 2. กดปุ่ม ENTER เพื่อเข้าสู่การตั้งค่าชนิดของบัตรที่ใช้ และวันที่สิ้นสุดของการจ่าย
- 3. กคปุ่ม + , เพื่อเลือก 00,01 หรือ 02 สำหรับชนิคของบัตรที่ใช้
  - 00 บัตรชนิดจ่ายเป็นรายเดือน
  - 01 บัตรชนิดจ่ายเป็นรายสัปดาห์
  - 02 บัตรชนิดจ่ายเป็นรายทก 2 สัปดาห์ เมื่อเลือก 00

    - A. วันสิ้นสดการจ่ายจะกระพริบเพื่อให้ทำการเลือก
    - B. กคปุ่ม + , เพื่อเลือกวันสิ้นสุดการจ่ายที่ต้องการ
    - C. กดป่ม ENTER เพื่อยืนยันการตั้งก่า

#### เมื่อเลือก 01

A. วันในสัปดาห์จะกระพริบเพื่อให้ทำการเลือก

- B. กดปุ่ม + , เพื่อเลือกวันใดวันหนึ่งในสัปดาห์สำหรับวันสิ้นสุดการจ่าย
- C. กคปุ่ม ENTER เพื่อยืนยันการตั้งค่า
- D. เลือกชนิดของบัตร 00.01 หรือ 02 โดยกดปุ่ม + , 00 : จะเหลือเนื้อที่ว่าง 33 มม. ที่ด้านล่างของบัตร
  01 : จะเหลือเนื้อที่ว่าง 35 มม. ที่ด้านล่างของบัตร
  02: จะเหลือเนื้อที่ว่าง 71 มม. ที่ด้านล่างของบัตร
- E. กดปุ่ม + , เพื่อเลือกวันใดวันหนึ่งในสัปดาห์โดยใช้ 00,01 และ 02 สำหรับการพิมพ์
  00 : วันที่
  - 01 : หมายเลขประจำวัน (1-7)
  - 02 : ภาษาอังกฤษ

#### เมื่อเลือก 02

- A. วันในสัปดาห์จะกระพริบเพื่อให้ทำการเลือก
- B. กคปุ่ม + , เพื่อเลือกวันใดวันหนึ่งในสัปดาห์สำหรับวันสิ้นสุดการจ่าย
- C. กคปุ่ม ENTER เพื่อยืนยันการตั้งก่า
- D. ทำการเลือกลำดับที่ 1 หรือลำดับที่ 2 ของสัปดาห์ปัจจุบัน โดยกดปุ่ม + , -
  - 01 : สัปดาห์ที่ 1
  - 02 : สัปคาห์ที่ 2

4. หมายเลขของการตั้งค่าจะเปลี่ยนเป็น 07

5. ไปสู่การตั้งก่าถัดไป หรือดันปุ่มตั้งก่าขึ้นด้านบนเพื่องบและออกงากการตั้งก่า

#### 1.7 การตั้งค่ารูปแบบของชั่วโมง (Setting Hour Mode)

1. ในการตั้งค่า, กดปุ่ม + , - เพื่อเลือกหมายเลขของการตั้งค่ารูปแบบของชั่วโมงคือ 07

- 2. กดปุ่ม ENTER เพื่อเข้าสู่การตั้งค่ารูปแบบของชั่วโมง
- 3. กคปุ่ม + , เพื่อเลือกรูปแบบของชั่วโมงที่ต้องการ
  - 12 รูปแบบ 12 ชั่วโมง (ตัวอย่าง PM 1:00 13:00
  - 24 รูปแบบ 24 ชั่วโมง
- 4. กคปุ่ม ENTER เพื่อยืนยันการตั้งก่ารูปแบบของชั่วโมงที่ต้องการ
- 5. หมายเลขของการตั้งค่าจะเปลี่ยนเป็น 08
- 6. ไปสู่การตั้งก่าถัดไป หรือคันปุ่มตั้งก่าขึ้นด้านบนเพื่องบและออกงากการตั้งก่า

#### 1.8 การตั้งค่าตำแหน่งการพิมพ์ (Setting Printing Position)

- 1. ในการตั้งค่า, กคปุ่ม + , เพื่อเลือกหมายเลขของการตั้งค่าตำแหน่งการพิมพ์คือ 08
- 2. กดปุ่ม ENTER เพื่อเข้าสู่การตั้งก่าตำแหน่งการพิมพ์
- 3. กดปุ่ม + , เพื่อตั้งค่าตำแหน่งการพิมพ์ในแนวตั้งที่ต้องการ
  - หมายเลงระหว่าง 00 15 หมายเลงนี้จะทำให้ตำแหน่งการพิมพ์งยับบรรทัดขึ้น
- 4. กดปุ่ม ENTER เพื่อยืนยันการตั้งก่าตำแหน่งการพิมพ์ในแนวตั้ง
- 5. กดปุ่ม + , เพื่อตั้งก่าตำแหน่งการพิมพ์ในแนวนอนที่ด้องการ
  - หมายเลงระหว่าง 00 30 หมายเลงนี้จะทำให้ตำแหน่งการพิมพ์ขยับไปด้านงวางองคอลัมน์
- 6. กดปุ่ม ENTER เพื่อยืนยันการตั้งค่าตำแหน่งการพิมพ์ในแนวนอน
- 7. หมายเลขของการตั้งค่าจะเปลี่ยนเป็น 09
- 8. ไปสู่การตั้งค่าถัดไป หรือคันปุ่มตั้งค่าขึ้นด้านบนเพื่อจบและออกจากการตั้งค่า

#### 1.9 การตั้งค่าทดหรือลดเวลา (Setting Day Light Saving Time)

- 1. ในการตั้งค่า, กดปุ่ม + , เพื่อเลือกหมายเลขของการตั้งค่าตำแหน่งการพิมพ์คือ 09
- 2. กคปุ่ม ENTER เพื่อเข้าสู่การตั้งก่าทคหรือลดเวลา
- 3. กคปุ่ม + , เพื่อเลือกปีเริ่มต้นสำหรับการทดเวลา
- 4. กดปุ่ม ENTER เพื่อยืนยันการเลือกปีเริ่มต้นสำหรับการทดเวลา
- 5. กดปุ่ม + , เพื่อเลือกเดือนเริ่มต้นสำหรับการทดเวลา
- 6. กคปุ่ม ENTER เพื่อยืนยันการเลือกเคือนเริ่มค้นสำหรับการทคเวลา
- 7. กคปุ่ม + , เพื่อเลือกวันที่เริ่มต้นสำหรับการทคเวลา
- 8. กคปุ่ม ENTER เพื่อยืนยันการเลือกวันที่เริ่มค้นสำหรับการทดเวลา
- 9. กคปุ่ม + , เพื่อเลือกชั่วโมงเริ่มต้นสำหรับการทดเวลา
- 10. ตอนนี้หน้าจอจะแสดงวันที่สิ้นสุดของการทดเวลา
- 11. กคปุ่ม + , เพื่อเลือกเคือนสิ้นสุดสำหรับการทดเวลา
- 12. กคปุ่ม ENTER เพื่อยืนยันการเลือกเดือนสิ้นสุดสำหรับการทดเวลา
- 13. กดปุ่ม + , เพื่อเลือกวันที่สิ้นสุดสำหรับการทดเวลา
- 14. กดปุ่ม ENTER เพื่อยืนยันการเลือกวันที่สิ้นสุดสำหรับการทดเวลา
- 15. กดปุ่ม + , เพื่อเลือกชั่วโมงสิ้นสุดสำหรับการทดเวลา
- 16. กดปุ่ม ENTER เพื่อยืนยันการเลือกชั่วโมงสิ้นสุดสำหรับการทดเวลา
- 17.หมายเลขของการตั้งค่าจะเปลี่ยนเป็น 10
- 18. ไปสู่การตั้งก่าถัดไป หรือดันปุ่มตั้งก่าขึ้นด้านบนเพื่องบและออกงากการตั้งก่า
- หมายเหตุ : เมื่อถึงเวลาของการทดเวลาจะเพิ่มเวลาด้วย 1 ชั่วโมงและเมื่อสิ้นสุดการทดเวลา เวลาจะกลับเข้าปกติ ยกเลิกการทำงานนี้โดยการกำหนดเดือนเป็น 00

#### 1.10 การตั้งค่ารูปแบบการพิมพ์ (Setting Printing Format)

- 1. ในการตั้งค่า,กดปุ่ม + ,- เพื่อเลือกหมายเลขของการตั้งค่ารูปแบบการพิมพ์กือ 10
- 2. กดปุ่ม ENTER เพื่อเข้าสู่การตั้งค่ารูปแบบการพิมพ์
- 3. กดปุ่ม + , เพื่อเลือกรูปแบบการพิมพ์ที่ต้องการ
  - 00 รูปแบบการพิมพ์แบบ 24 ชั่วโมง (1/60 ชั่วโมง)
  - 01 รูปแบบการพิมพ์ ฐานร้อย (1/100 ชั่วโมง)
  - 02 รูปแบบการพิมพ์แบบ 12 ชั่วโมง (ตัวอย่าง 01: 00 = PM 13:00
- 4. กดปุ่ม ENTER เพื่อยืนยันการเลือกรูปแบบการพิมพ์
- 5. หมายเลขของการตั้งค่าจะเปลี่ยนเป็น 11
- 6. ไปสู่การตั้งก่าถัดไป หรือดันปุ่มตั้งก่าขึ้นด้านบนเพื่องบและออกงากการตั้งก่า

#### 1.11 การตั้งค่าการตรวจสอบบัตรอัตโนมัติ (Setting Function for Auto – Detecting Time Card)

- 1. ในการตั้งค่า,กดปุ่ม + , เพื่อเลือกหมายเลขของการตั้งค่าการตรวจสอบบัตรอัตโนมัติกือ 11
- 2. กคปุ่ม ENTER เพื่อเข้าสู่การตั้งค่าการตรวจสอบบัตรอัตโนมัติ
- กดปุ่ม + , เพื่อเลือก 00 / 01
  - 00 ใช้การตรวจสอบบัตร โดยอัต โนมัติ
  - 01 ไม่ใช้การตรวจสอบบัตรอัตโนมัติ
- 4. กคปุ่ม ENTER เพื่อขึ้นขันการเลือกการตรวจสอบบัตรอัตโนมัติ
- 5. ไปสู่การตั้งค่าถัดไปจากหมายเลข 01 ถึง 11 โดยกดปุ่ม + , หรือคันปุ่มตั้งค่าขึ้นด้านบนเพื่อจบและออกจากการตั้งค่า
- 6. เลือกปุ่ม COLOR / MUSIC/ COLUMN เพื่อทำการตั้งค่า

หมายเหตุ : ถ้าคุณใช้บัตรที่ไม่มีรูเล็ก ๆ ที่ด้านล่าง, กรุณาตั้งค่าเป็น 01

# 2. การตั้งค่าการพิมพ์สี

- 1. ในการตั้งก่า, กคปุ่ม COLOR เพื่อเข้าสู่การตั้งก่าพิมพ์สี
- 2. กคปุ่ม ENTER เพื่อตั้งค่าชั่วโมง
- 3. กคปุ่ม + , เพื่อเลือกชั่วโมงที่ต้องการสำหรับการเปลี่ยนสี
- 4. กคปุ่ม ENTER เพื่อยืนยันการตั้งค่าชั่วโมง
- 5. กดปุ่ม + , เพื่อเลือกนาทีที่ต้องการสำหรับการเปลี่ยนสี
- 6. กคปุ่ม ENTER เพื่อยืนยันการตั้งก่านาที
- 7. กดปุ่ม + , เพื่อเลือก 01 / 02 สำหรับสีที่จะพิมพ์
  - 01 สำหรับพิมพ์สีดำ
  - 02 สำหรับพิมพ์สีแดง

- 8. กคปุ่ม ENTER เพื่อยืนยันการเลือกสี
- 9. ตอนนี้หน้าจอจะแสดงการตั้งก่าสัปดาห์

หมายเหตุ : ถ้าไม่ต้องการตั้งในส่วนของสัปดาห์, กดปุ่ม ENTER เพื่อข้ามขั้นตอน 10 - 13

- 10. กดปุ่ม + , เพื่อเลือกวันในสัปดาห์, ถ้าวันใดถูกเลือกสัญลักษณ์ของวันนั้นจะกระพริบที่ด้านบนของหน้าจอ
- 11. กดปุ่ม COLOR 1 ครั้ง เพื่อลบวันที่ที่ถูกเลือกสำหรับพิมพ์สี (กดปุ่ม COLOR อีกครั้งเพื่อแสดงสัญลักษณ์)
- 12. กดปุ่ม + , เพื่อเลื่อนสัญลักษณ์วันในสัปดาห์, และกดปุ่ม COLOR เพื่อตกลงสำหรับการพิมพ์สี
- 13. หลังจากกำหนดวันในสัปดาห์ที่ต้องการเสร็จแล้ว, กดปุ่ม ENTER เพื่อขืนขันการตั้งก่า
- 14. ตอนนี้หมายเลขของการตั้งค่าจะเปลี่ยนเป็น 02 ทำขั้นตอนที่ 2- 13 ซ้ำเพื่อตั้งค่าถัคไป หรือคันปุ่มตั้งค่าไป ด้านซ้ายเพื่อจบและออกจากการตั้งค่า

# 3. การตั้งค่าเสียงดนดรี

- 1. ในการตั้งค่า, กดปุ่ม MUSIC เพื่อเข้าสู่การตั้งค่าการส่งเสียง
- 2. กคปุ่ม ENTER เพื่อตั้งค่าชั่วโมง
- 3. กดปุ่ม + , เพื่อเลือกชั่วโมงที่ต้องการสำหรับการส่งเสียง
- 4. กคปุ่ม ENTER เพื่อยืนยันการตั้งค่าชั่วโมง
- 5. กดปุ่ม + , เพื่อเลือกนาทีที่ต้องการสำหรับการส่งเสียง
- 6. กดปุ่ม ENTER เพื่อยืนยันการตั้งก่านาที
- 7. กคปุ่ม + , เพื่อเลือก 01 / 02 หรือ 03 สำหรับการตั้งค่าการส่งเสียง
  - 01 สัญญาณกระดิ่งภายใน
  - 02 ต่อสัญญาณกระดิ่งภายนอก
  - 03 สัญญาณกระคิ่งภายใน และ ต่อสัญญาณกระคิ่งภายนอก
- 8. กคปุ่ม ENTER เพื่อยืนยันตั้งก่าเสียงกระดิ่ง
- 9. กคปุ่ม + , เพื่อตั้งค่าระยะเวลาในการส่งสัญญาณ
  - ค่าเริ่มต้น 00:22 (22 วินาที)
  - ระยะเวลามากสุด 59 นาที่ 59 วินาที
- 10. กคปุ่ม ENTER เพื่อยืนยันตั้งค่าระยะเวลา
- 11. ตอนนี้หน้างองะแสดงการตั้งค่าสัปดาห์
- 12. กคปุ่ม + , เพื่อเลือกวันในสัปคาห์, ถ้าวันใคถูกเลือกสัญลักษณ์ของวันนั้นจะกระพริบที่ค้านบนของหน้าจอ
- กดปุ่ม MUSIC 1 ครั้งเพื่อลบวันที่ถูกเลือกสำหรับการส่งเสียง (กดปุ่ม MUSIC อีกครั้งเพื่อแสดงสัญลักษณ์ ของวันในสัปดาห์)

- 14. กดปุ่ม + , เพื่อเลือกสัญลักษณ์วันในสัปดาห์, และปุ่ม MUSIC เพื่อตกลงวันในสัปดาห์เพื่อส่งเสียง
- 15. หลังจากกำหนดวันในสัปดาห์ที่ต้องการเสร็จแล้ว, กดปุ่ม ENTER เพื่อยืนยันการตั้งค่า
- 16. ตอนนี้หมายเลขของการตั้งค่าจะเปลี่ยน 02 ทำขั้นตอนที่ 2-16 ซ้ำเพื่อตั้งค่าถัคไป หรือคันปุ่มตั้งค่าไปด้านซ้าย เพื่อจบและออกจากการตั้งค่า

# 4. การตั้งค่าคอถัมน์สำหรับตำแหน่งการพิมพ์

- 1. ในการตั้งค่า, กดปุ่ม COLUMN เพื่อเข้าสู่การตั้งค่าคอลัมน์
- กดปุ่ม ENTER เพื่อตั้งก่าชั่วโมง
- กดปุ่ม + , เพื่อเลือกชั่วโมงที่ต้องการสำหรับการตั้งก่าคอลัมน์
- 4. กคปุ่ม ENTER เพื่อยืนยันตั้งก่าชั่วโมง
- กดปุ่ม + , เพื่อเลือกนาที่ต้องการสำหรับการตั้งค่าคอลัมน์
- 6. กคปุ่ม ENTER เพื่อยืนยันการตั้งค่านาที
- 7. กดปุ่ม + , เพื่อเลือกคอลัมน์ 01 06 สำหรับพิมพ์
- 8. กคปุ่ม ENTER เพื่อยืนยันการตั้งก่ากอลัมน์
- 9. ตอนนี้หน้าจอจะแสดงการตั้งก่าสัปดาห์

หมายเหตุ : ถ้าไม่ต้องการตั้งวันในสัปดาห์, กดปุ่ม ENTER เพื่อข้ามขั้นตอน 10 – 13

- กดปุ่ม + , เพื่อเลือกวันในสัปดาห์,ถ้าวันใดถูกเลือกสัญลักษณ์ของวันนั้นจะกระพริบที่ด้านบน ของหน้าจอ
- กคปุ่ม COLUMN 1 ครั้ง เพื่อลบวันที่ที่ถูกเลือกสำหรับการพิมพ์ (กด COLUMN อีกครั้ง เพื่อแสดงสัญลักษณ์ของวันในสัปดาห์
- กดปุ่ม + , เพื่อเลื่อนสัญลักษณ์วันในสัปดาห์, และกดปุ่ม COLUMN เพื่อตกลงวันใน สัปดาห์เพื่อพิมพ์
- 13. หลังจากกำหนดวันในสัปดาห์ที่ต้องการเสร็จแล้ว, กดปุ่ม ENTER เพื่อยืนยันการตั้งค่า
- 14. ตอนนี้หมายเลขของการตั้งก่าจะเปลี่ยนเป็น 02, ทำขั้นตอนที่ 2 13 ซ้ำเพื่อตั้งก่าถัดไป หรือดันปุ่มตั้งก่าไปด้านซ้ายเพื่อจบและออกจากการตั้งก่า

# จะลบค่าที่ตั้งได้อย่างไร

กดปุ่ม + , - เพื่อเลือกหมายเลขของค่าที่ตั้งไว้, แล้วกดปุ่ม + และ ENTER พร้อมกัน 3 วินาทีเพื่อลบค่าที่ได้ตั้งไว้

### 5. การใส่บัตร

- 1. สอดบัตรในด้านที่ถูกต้องลงในช่องใส่บัตรอย่างระมัดระวัง (ถ้าคุณใส่บัตรผิดด้าน บัตรจะถูกดัน ออกมาจากตัวเครื่องโดยที่ไม่มีการพิมพ์ใด ๆ และหน้าจอจะแสดงข้อผิดพลาด
- บัตรจะถูกดึงเข้าไปโดยอัตโนมัติ และถูกพิมพ์ในกอลัมน์ตรงตำแหน่งที่ถูกกำหนดไว้ที่ด้านบน หลังจากพิมพ์แล้ว, บัตรจะถูกดันออกมาจากช่องโดยอัตโนมัติ

## 6. การดูแลรักษา

6.1 การใส่ผ้าหมึก

หมุนเกลียวล็อกผ้าหมึกให้แน่นเสมอหลังจากการเปลี่ยนผ้าหมึก

6.2 แบตเตอรี่

เครื่องบันทึกเวลาจะมีแบตเตอรี่อยู่ภายในบน PC บอร์ค เพื่อเก็บเวลาที่ถูกต้องเสมอ และเก็บค่าได้ 3 ปี ในกรณีที่ไม่มี ไฟฟ้า, เสียบปลั๊กไฟไว้เสมอ หรือเปลี่ยนแบตเตอรี่เมื่อแบตเตอรี่หมดอายุ

### 7. ตรวจสอบข้อผิดพลาด

| 01 | ใสบัตรผิดด้าน         |
|----|-----------------------|
| 02 | มอเตอร์ของหัวพิมพ์    |
| 03 | มอเตอร์ของช่องใส่บัตร |
| 04 | ปุ่มกด                |
|    | •                     |

# 8. ข้อควรระวัง

- 1. การใช้งานที่ร่มเท่านั้น ห้ามติดตั้งนอกสถานที่ หรือในที่ที่โดนฝน, ใกล้ความร้อน หรือฝุ่น
- 2. ใช้พลังไฟที่ถูกต้องกับตัวเครื่อง
- 3. ระวังอย่างให้ของเหลวหกใส่ตัวเครื่อง
- 4. ห้ามนำบัตรตอกที่ชำรุดมาใช้กับตัวเครื่อง

# <u>เครื่องตอกบัตรพร้อมสแกนลายนิ้วมือ HIP รุ่น PSL – 150</u>

เครื่องตอกบัตร HIP รุ่น PSL – 150 สามารถป้องกันการตอกบัตรแทนกันได้ โดยนำหลักการ ทำงานของการสแกนนิ้วเพิ่มเติมก่อนการตอกบัตรแบบธรรมดา ซึ่งจะช่วยให้สามารถ ป้องกันการตอกบัตรแทนกันได้ 100 %

# <u>วิธีการใช้งาน</u>

- เก็บลายนิ้วมือพนักงาน ซึ่งสามารถเก็บได้ในตัวเครื่อง ไม่ต้องเชื่อมต่อคอมพิวเตอร์ (ตามวิชีการจัดการลายนิ้วมือที่แนบมา)
- ตั้งช่วงเวลาการตอกบัตร เป็นการกำหนดช่วงเวลาในการตอกบัตรของแต่ละช่วงเพื่อเป็นการ ป้องกันการตอกบัตรแทนกัน (ตามวิชีการจัดการลายนิ้วมือที่แนบมา)
- การตอกบัตร เมื่อกำหนดทุกอย่างเรียบร้อยแล้ว ใส่บัตรตอกเวลาลงในตัวเครื่อง เครื่องจะยัง ใม่ทำงาน วางนิ้วที่เก็บลายนิ้วมือตรงช่องสแกนนิ้ว เมื่อเครื่องอ่านลายนิ้วมือถูกต้อง ก็จะทำ การดูดบัตรและตอกบัตร แล้วจะทำการคืนบัตรตอกเวลาอัตโนมัติ โดยไม่ต้องกดและดึงบัตร

<u>หมายเหตุ</u> : การสแกนนิ้วแล้วตอกบัตร จะทำการตอกบัตรได้ 1 ครั้ง ต่อ 1 ช่วงเวลาที่กำหนดไว้ (ตามข้อ 2) หากทำการตอกบัตรแล้วจะไม่สามารถทำการตอกบัตรได้อีก เครื่องจะไม่รับบัตร ต้องรอจนถึงช่วงเวลาต่อไป

```
เช่น รอบเช้า- เข้าทำงาน กำหนดช่วงเวลาเป็น 7.00 – 11.00 น.
```

**ช่วงสาย- พักกลางวัน** กำหนดช่วงเวลาเป็น **11.01 – 13.30 น.** พนักงานจะสแกนแล้วตอกบัตรได้ 1 ครั้ง ในเวลา 7.00-11.00 น. แล้วจะไม่สามารถตอกบัตรได้อีก จนกว่าจะถึงเวลา 11.01-13.30 น. จึงจะตอกบัตรได้อีก 1 ครั้ง

# <u>การจัดการลายนิ้วมือ</u>

# รายการค้านล่างจะแสคงเมนูการจัดการลายนิ้วมือ

| Display | Description                                                |
|---------|------------------------------------------------------------|
| Add.U   | เพิ่มผู้ดูแลหรือผู้ใช้                                     |
| dEL.U   | ลบผู้ดูแลหรือผู้ใช้                                        |
| rtc     | เวลาเครื่องสแกน (ต้องตั้งให้ตรงกับจอภาพ)                   |
| In O.S. | การกำหนดช่วงเวลาในการตอกบัตร                               |
| dur.    | การกำหนดระยะเวลาในการตอกบัตรของพนักงานแต่ละคน              |
| All.r.  | ล้างข้อมูลทั้งหมด                                          |
| tESt    | For service use only                                       |
| End.P   | ออกจากเมนู                                                 |
| dUP     | ลายนิ้วมือซ้ำ                                              |
| rfld    | เพิ่มบัตรผุ้ใช้                                            |
| Display | Description                                                |
| UP      | + เลื่อนไปเมนูถัดไป                                        |
| DOWN    | - เลื่อนไปเมนูก่อนหน้า                                     |
| ENTER   | เข้าสู่เมนูนั้น ๆ กดปุ่มค้างไว้ 3 วินาที เพื่อบันทึกข้อมูล |
| CANCEL  | ยกเลิกรายการ กลับออกจากเมนู                                |

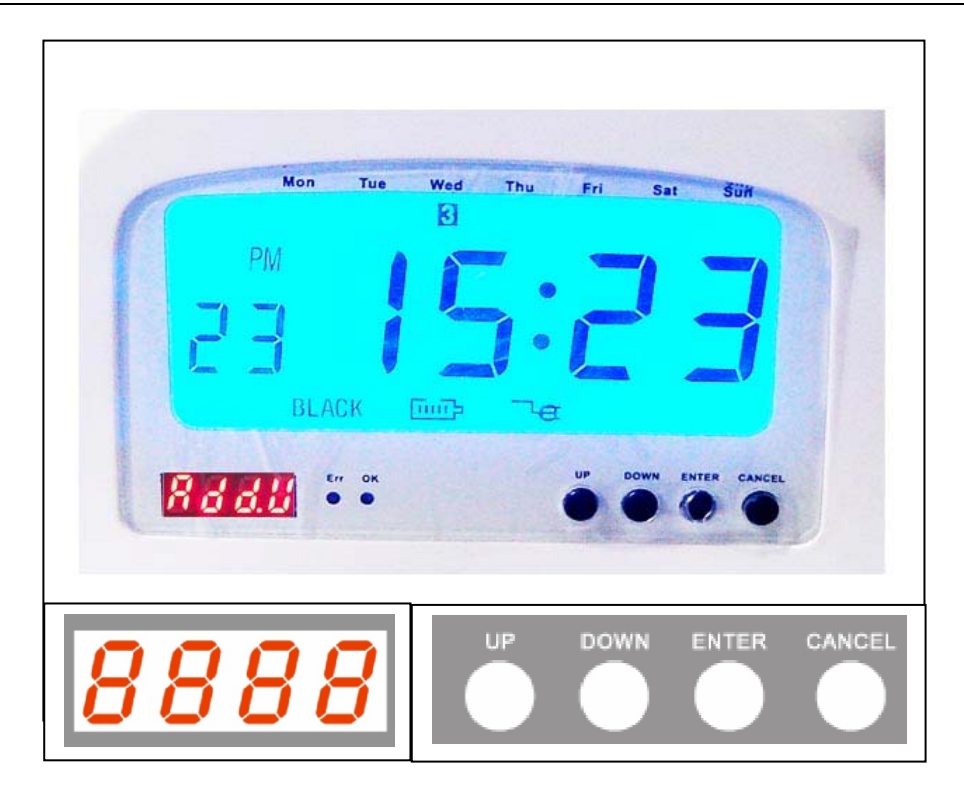

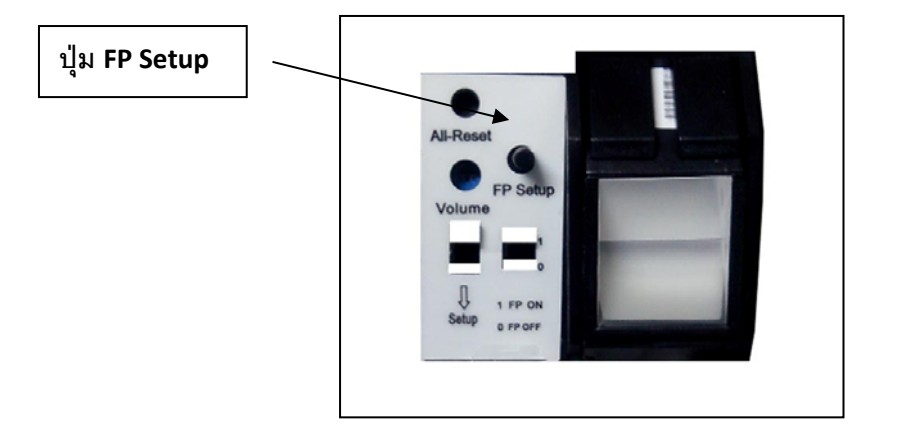

Add.U เพิ่มผู้ดูแลหรือผู้ใช้ รหัส <u>USER 001 - 150 Admin 301 - 305</u>

กดปุ่ม FP หน้าจอจะขึ้น Add.U กด ENTER 1 ครั้ง ใส่รหัสที่ต้องการ กด ENTER ค้างไว้ 3 วินาที หน้าจอจะขึ้นเป็น FP 1.1 กด ENTER 1 ครั้ง แล้ววางนิ้วที่ 1 3 ครั้ง จะขึ้น PASS หน้าจอจะขึ้นเป็น FP 2.1 กด ENTER 1 ครั้ง แล้ววางนิ้วที่ 2 3 ครั้ง จะขึ้น PASS หน้าจอจะขึ้นเป็น FP 3.1 กด ENTER 1 ครั้ง แล้ววางนิ้วที่ 3 3 ครั้ง จะขึ้น PASS หน้าจอจะขึ้นเป็น FP 3.1 กด ENTER 1 ครั้ง แล้ววางนิ้วที่ 3 3 ครั้ง จะขึ้น PASS หน้าจอจะขึ้นเป็น rFID กด ENTER 1 ครั้ง จะขึ้นคำว่า Card แล้วใช้ Card แตะที่หน้าเครื่อง จะขึ้น PASS เสร็จแล้ว กดปุ่ม CANCEL 1 ครั้ง จะย้อนให้เราใส่รหัสใหม่ที่ต้องการเพิ่ม แล้วทำตามขั้นตอนเดิม

#### dEL.U ลบผู้ดูแลหรือผู้ใช้

กดปุ่ม FP หน้าจอจะขึ้น Add.U กด DOWN 1 ครั้ง แล้วกด ENTER 1 ครั้ง หน้าจอจะขึ้น dEL.U จากนั้นให้ทำตามเขั้นตอนเหมือนกับการเพิ่มผู้ใช้ แต่ไม่ต้องวางนิ้ว